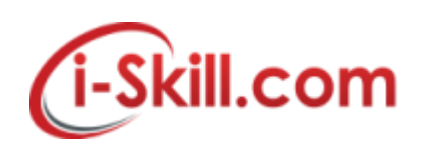

## **Removing/Forget a Wireless from Mac OS**

 Pull down the Wi-Fi menu icon and choose "Open Network Preferences", or go to the "Network" preference pane from • Apple menu and System Preferences

|   | 🚖 🛇 🔅 🧼 🦻 🎔 🕕 92% 🗐                           | ((;- | (۵ | Sun 12:26 | PM | 1 | Q     | iΞ |
|---|-----------------------------------------------|------|----|-----------|----|---|-------|----|
|   | Wi-Fi: Looking for Networks<br>Turn Wi-Fi Off | Sint |    |           |    |   |       |    |
| X | ✓ osxdaily.com                                | ((1- |    |           |    |   | 1 and |    |
|   | Join Other Network<br>Create Network          | 1    |    |           |    |   |       |    |
|   | Open Network Preferences                      |      |    |           |    |   |       |    |

2. Select "Wi-Fi" from the network panel sidebar, then click the "Advanced" button in the corner

| 000                             | Network                                                                              |                                                                                                    |
|---------------------------------|--------------------------------------------------------------------------------------|----------------------------------------------------------------------------------------------------|
| Show All                        |                                                                                      | Q                                                                                                    |
| Loc                             | ation: Automatic                                                                     | \$                                                                                                    |
| • Wi-Fi<br>Connected            | Status: Connected<br>Wi-Fi is conne<br>and has the IP                                | Turn Wi-Fi Off<br>ected to<br>address 192.168.1.225.                                                                    |
| Thundt Bridge     Not Connected | Network Name: Ask to join<br>Ask to join<br>Known netw<br>If no known<br>have to man | tin new networks<br>works will be joined automatically.<br>networks are available, you will<br>nually select a network. |
| + - &-                          | 🗹 Show Wi-Fi status in menu bar                                                      | Advanced?                                                                                                    |
| osxdaily.com                    | Assist me                                                                            | e Revert Apply                                                                                                    |

3. Go to the "Wi-Fi" tab and find the router/network to forget under the "Preferred Networks" list

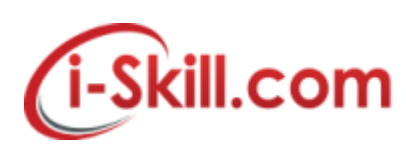

4. Select the network and then choose the [-] minus button to remove (forget) the wireless network

|      | Show All      | Network                                                                          | osxdaily.con   |
|------|---------------|----------------------------------------------------------------------------------|----------------|
| ()   | Wi-Fi         | Genteri Asternatio - D                                                           |                |
| -    | Wi-Fi         | TCP/IP DNS WINS 802.1X Proxies Hard                                              | lware          |
| . 20 | Preferred Net | works:                                                                           |                |
|      | Best Western  | None                                                                             |                |
|      | skyway        | None<br>None<br>WPA2 Personal                                                    |                |
|      | + - Dra       | g networks into the order you prefer.<br>WI-FI network<br>is computer has joined | and the second |

5. Confirm to forget the wi-fi network by choosing "Remove"

| Network                                                                                                    |
|----------------------------------------------------------------------------------------------------|
| nove Wi-Fi network "skyway"?<br>r Mac and other devices using iCloud Keychain<br>no longer join this Wi-Fi network.<br>Cancel |
| Security                                                                                                    |
| None                                                                                                    |
| None                                                                                                    |
| None                                                                                                    |
|                                                                                                    |

- 6. Repeat as necessary for other wifi networks to forget
- 7. Click "OK", then exit out of System Preferences, choose "Apply" if asked

Once a wireless network has been forgotten, OS X will no longer join it automatically – even if it is the only network available.

If you change your mind, the forgotten network(s) can be re-joined or remembered again simply by choosing it from the wi-fi menu bar selection and keying the password.

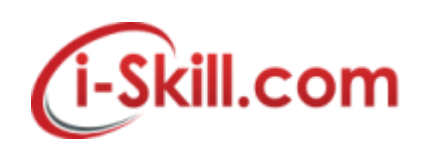

### **Removing/Forget Wireless Network in Windows 7**

To delete a wireless network profile in Windows 7:

- 1. Go to **Start** and click **Control Panel**.
- 2. Click View network status and tasks in the Control Panel window
- 3. The Network and Sharing Center window will display. Click Manage wireless networks.

| Control Panel Home                  | View your basic network inf             | ormation and s | et up          |
|-------------------------------------|-----------------------------------------|----------------|----------------|
| Manage wireless networks            | connections                             |                | and the second |
| Change adapter settings             | 🔊 — 🚷 —                                 | _ (            | See full ma    |
| Change advanced sharing<br>settings | TEST-PC home-network<br>(This computer) | Internet       |                |
| See also                            | View your active networks               | Connect o      | or disconne    |
| HomeGroup                           |                                         | Access type:   | Internet       |
| Internet Options                    |                                         | HomeGroup:     | Ready to       |
| Windows Firewall                    | Home network                            | Connections:!  | Wireless       |

4. The **Manage Wireless Networks** window will appear, and you can see all the wireless network connection profiles that have been configured on this computer. Select the profile you don't use anymore, and click on **Remove** to delete the selected profile.

| Manage wireless net<br>Windows tries to connect t | works that i<br>o these network | use (Wireless Net<br>is in the order listed be | twork Connection)<br>elow. |
|---------------------------------------------------|---------------------------------|------------------------------------------------|----------------------------|
| Add Remove Move up                                | Move down                       | Adapter properties                             | Profile types »            |
| Vetworks you can view, modify<br>home-network     | r, and reorder (<br>Security:   | 3)<br>WPA2-Personal                            | Type: Any supported        |
| nicole-network                                    | Security                        | WPA2-Personal                                  | Type: Any supported        |
| ad-hoc-network                                    | Security                        | WPA2:Personal                                  | Type: Any supported        |

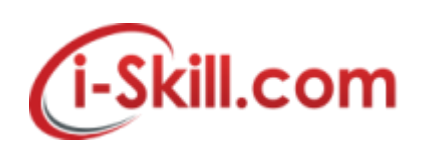

## Removing/Forget WiFi network in Windows 10

## How to forget a wireless network in Windows 10, using the Settings app

In order to forget a wireless network in Windows 10, you can use the *Settings* app. To begin, open the *Settings* with a click or tap on its shortcut from the *Start Menu*.

| =       | Recently added              |                                                |            |                |
|---------|-----------------------------|------------------------------------------------|------------|----------------|
|         | Keroes 3 Map Editor         |                                                |            | Tuesday        |
|         | Keroes 3 Campaign Editor    |                                                |            | 13             |
|         | Heroes of Might and Magic 3 | Mail                                           | Calendar   | <b></b>        |
| ľ.      | Expand ~                    | Parțial însorit                                |            |                |
| 0       | Most used                   | 22°                                            | wiji       | е              |
|         | Opera                       | Ma Mi J V S                                    | Word 2016  | Microsoft Edge |
| Setting | s 🤀 Slack                   | <b>చ్చ్ర</b> సి చి                             | Music      | Maker Jam      |
| 0       | TeamViewer 11               | <b>22* 23* 22* 24* 25*</b> 13* 12* 11* 14* 14* | The life   |                |
|         | Control Panel               | Buşteni                                        | Store      | â              |
| 0       | Notepad                     |                                                |            |                |
| -       | Ask me anything             | 0 😑 🔚 🗌                                        | P <u> </u> |                |

Inside the Settings app, click or tap on Network & Internet.

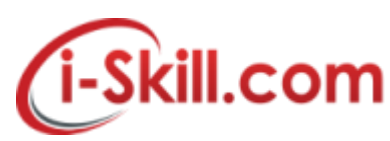

| Settings                                                |                                         |                                                         | - 🗆 X                                                 |
|---------------------------------------------------------|-----------------------------------------|---------------------------------------------------------|-------------------------------------------------------|
|                                                         | Windows                                 | s Settings                                              |                                                       |
| System<br>Display, notifications, apps,<br>power        | Devices<br>Bluetooth, printers, mouse   | Network & Internet<br>Wi-Fi, airplane mode, VPN         | Personalization<br>Background, lock screen,<br>colors |
| Accounts<br>Your accounts, email, sync,<br>work, family | Time & language<br>Speech, region, date | Ease of Access<br>Narrator, magnifier, high<br>contrast | Privacy<br>Location, camera                           |

The second option from the left of the Network & Internet window is called Wi-Fi. Click or tap on it.

| Settings           | - E                                                   | ) X |
|--------------------|-------------------------------------------------------|-----|
| Ø Home             | Wi-Fi                                                 |     |
| Find a setting     | 2 On                                                  |     |
| Network & Internet | Show available networks                               |     |
| Status             | Hardware properties                                   |     |
| 🌾 Wi-Fi 🔶          | Manage known networks                                 |     |
| 문 Ethernet         | Wi-Fi Sense                                           |     |
|                    | Wi-Fi Sense connects you to suggested Wi-Fi hotspots. |     |
| Dial-up            | Remember, not all Wi-Fi networks are secure.          |     |
| % VPN              | Learn more                                            |     |
| ⊮> Airplane mode   | Connect to suggested open hotspots                    |     |
|                    | On On                                                 |     |
| (p) Mobile hotspot | Show a notification banner when action is needed from | me  |
| (P. Data ucaro     |                                                       |     |

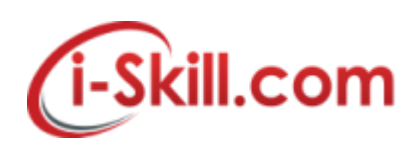

Note that another way to get here, maybe a bit faster, would be for you to click or tap on the network icon from the system tray and then on the *"Network settings"* link from the bottom of the networks list.

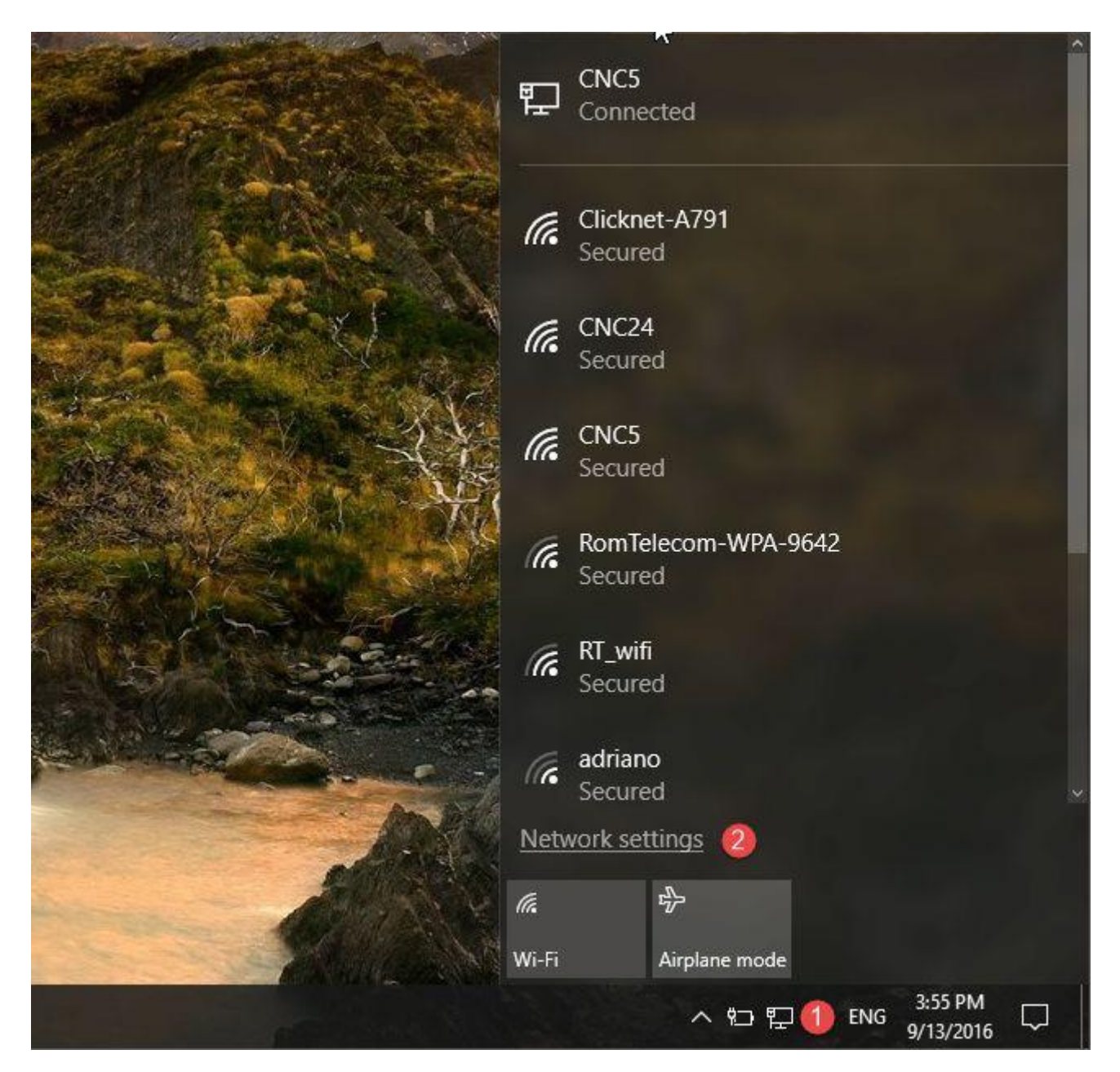

Then, on the right side of the *Wi-Fi* settings window, look for the settings section called simply *Wi-Fi*. It should be the first one you see. In it, click or tap on "Manage known networks".

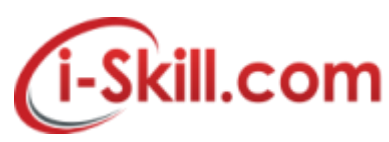

| • ←                                     | Settings        |                                                                                                    | -    |   | × |
|-----------------------------------------|-----------------|----------------------------------------------------------------------------------------------------|------|---|---|
| ۲                                       | Home            | Wi-Fi                                                                                                    |      |   |   |
| Fir                                     | nd a setting P  | 0n                                                                                                    |      |   |   |
| Netv                                    | work & Internet | Show available networks                                                                                                    |      |   |   |
| ₿                                       | Status          | Hardware properties                                                                                                    |      |   |   |
| ſ.                                      | Wi-Fi           | Manage known networks                                                                                                    |      |   |   |
| ŗ                                       | Ethernet        | Wi-Fi Sense                                                                                                    |      |   |   |
| ß                                       | Dial-up         | Wi-Fi Sense connects you to suggested Wi-Fi hotspots.                                                                                                    |      |   |   |
| ~~~~~~~~~~~~~~~~~~~~~~~~~~~~~~~~~~~~~~~ | VPN             | Remember, not all Wi-Fi networks are secure.<br>Learn more                                                                                                    |      |   |   |
| ₫>                                      | Airplane mode   | Connect to suggested open hotspots                                                                                                    |      |   |   |
| (cla)                                   | Mobile hotspot  | On Do                                                                                                    |      |   |   |
| G                                       | Data usage      | Show a notification banner when action is needed from the second second | om m | e |   |

The *"Manage known networks"* settings section opens and, in it, you will see the complete list with all the Wi-Fi networks your Windows 10 PC or device knows.

| ← Settings            | 1847 - N | × |
|-----------------------|----------|---|
| Wi-Fi                 |          |   |
| Manage known networks |          |   |
| AndroidAP             |          |   |
| CNC24                 |          |   |
| CNC5 CNC5             |          |   |
|                       |          |   |
|                       |          |   |
|                       |          |   |

Click or tap on the wireless network that you want your Windows 10 PC or device to forget. This will make Windows 10 display two options: *Properties* and *Forget*. The *Properties* button will open a list

Copyright Reserved @ i-Skill Dynamics Sdn. Bhd.

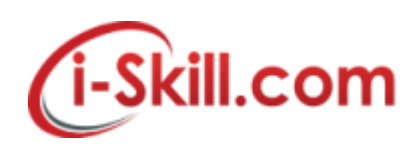

with details about that Wi-Fi network. However, that's not what we're looking for. What we want is to delete the wireless network's stored profile and forget all its connection details, so what you must do is click or tap on *Forget*.

| f ← Settings        |            |        | 2 <u>-</u> 1 | × |
|---------------------|------------|--------|--------------|---|
| 🕸 Wi-Fi             |            |        |              |   |
| Manage known networ | ks         |        |              |   |
| AndroidAP           | Properties | Forget |              |   |
| 2010/01/2010        | Fropenties | roiget |              |   |
| CNC24               |            |        |              |   |
| CNC5                |            |        |              |   |
|                     |            |        |              |   |
|                     |            |        |              |   |

After you click or tap on the *Forget* button, Windows 10 immediately removes the wireless network from the list of known networks. If there are other networks you want your Windows 10 device to forget, repeat this procedure. Otherwise, you can simply close the *Settings* app.

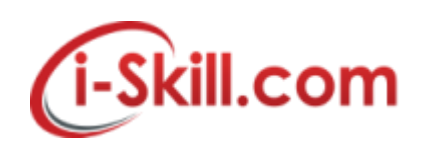

#### Removing/Forget WiFi Network iPhone and iPad

#### How to Forget a Wi-Fi Network on Your iPhone or iPad

In your Settings app, tap Wi-Fi to view available networks.

| ••••0 V            | erizon 🗟 4:18 PM     |            |  |  |  |
|--------------------|----------------------|------------|--|--|--|
| Settings           |                      |            |  |  |  |
|                    | Q. Settings          |            |  |  |  |
|                    |                      |            |  |  |  |
| ≻                  | Airplane Mode        | $\bigcirc$ |  |  |  |
| <b>?</b>           | Wi-Fi                | SJML >     |  |  |  |
| *                  | Bluetooth            | On >       |  |  |  |
| ( <sup>(</sup> A)) | Cellular             | >          |  |  |  |
| ୍ବ                 | Personal Hotspot     | Off >      |  |  |  |
|                    |                      |            |  |  |  |
| C                  | Notifications        | >          |  |  |  |
|                    | Control Center       | >          |  |  |  |
| C                  | Do Not Disturb       | >          |  |  |  |
|                    |                      |            |  |  |  |
| $\bigcirc$         | General              | >          |  |  |  |
| AA                 | Display & Brightness | >          |  |  |  |

In the list of networks, find the network you want iOS to forget and then tap the Info button to its right.

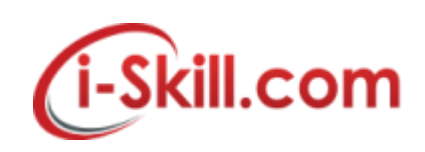

| ●●○○○ Verizon 🗟                                                                                                    | 4:19 PM |                         |  |  |
|----------------------------------------------------------------------------------------------------|---------|-------------------------|--|--|
| Settings                                                                                                    | Wi-Fi   |                         |  |  |
|                                                                                                    |         |                         |  |  |
| Wi-Fi                                                                                                    |         |                         |  |  |
| <ul> <li>SJML</li> </ul>                                                                                                    |         | ₽ ╤ (i)                 |  |  |
| CHOOSE A NETWOR                                                                                                    | ۲K      |                         |  |  |
| JO                                                                                                    |         | • ≈ (j                  |  |  |
| LB WiFi                                                                                                    |         | <b>a</b> <del>≈</del> i |  |  |
| xfinitywifi                                                                                                    |         | <b>२</b> (i)            |  |  |
| Other                                                                                                    |         |                         |  |  |
|                                                                                                    |         |                         |  |  |
| Ask to Join Netv                                                                                                    | vorks   | $\bigcirc$              |  |  |
| Known networks will be joined automatically. If no known<br>networks are available, you will have to manually select a<br>network. |         |                         |  |  |

Tap "Forget This Network."

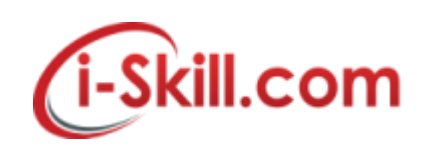

| ●●○○○ Verizon 훅                     | 4:20 PM    |                 |  |  |  |
|-------------------------------------|------------|-----------------|--|--|--|
| < Wi-Fi                             | LB WiFi    |                 |  |  |  |
|                                     |            |                 |  |  |  |
| Join Network                        |            |                 |  |  |  |
|                                     |            | /               |  |  |  |
| Forget This Ne                      | twork      |                 |  |  |  |
|                                     |            |                 |  |  |  |
| IP ADDRESS                          |            |                 |  |  |  |
| DHCP                                | BootP      | Static          |  |  |  |
| IP Address                          | IP Address |                 |  |  |  |
| Subnet Mask                         |            |                 |  |  |  |
| Router                              |            |                 |  |  |  |
| DNS 75.75.75.75.75.76.76, 2001:558: |            |                 |  |  |  |
| Search Domair                       | ns hsd1    | .al.comcast.net |  |  |  |
| Client ID                           |            |                 |  |  |  |
| HTTP PROXY                          |            |                 |  |  |  |

In the confirmation box, tap Forget.

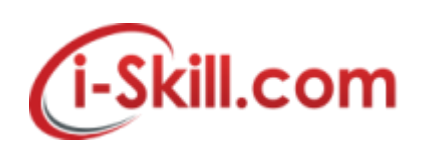

| ••ooo Veri                           | zon 🗟 🖌                                                                                          | 1:20 PM | @ ◀ % | 23% 💼 |
|--------------------------------------|--------------------------------------------------------------------------------------------------|---------|-------|-------|
| KWi-Fi                               | i L                                                                                              | B WiFi  |       |       |
|                                      |                                                                                                  |         |       |       |
| Join Network                         |                                                                                                  |         |       |       |
|                                      |                                                                                                  |         |       |       |
| Forget                               | Forget This Network                                                                              |         |       |       |
|                                      |                                                                                                  |         |       |       |
| IP ADI                               | IP ADI Forget Wi-Fi Network                                                                      |         |       |       |
| C                                    | "LB WiFi" ?                                                                                      |         |       |       |
| IP Ac                                | Your iPhone and other devices using<br>iCloud Keychain will no longer join this<br>Wi-Fi network |         |       |       |
|                                      |                                                                                                  |         |       |       |
| Subr                                 | Cancel                                                                                           | For     | rget  |       |
| Router                               |                                                                                                  |         |       |       |
| DNS 75.75.75, 75.75.76.76, 2001:558: |                                                                                                  |         |       |       |
| Search Domains hsd1.al.comcast.net   |                                                                                                  |         |       |       |
| Client ID                            |                                                                                                  |         |       |       |
| HTTP PROXY                           |                                                                                                  |         |       |       |

And that's all you have to do. When you have iOS forget a Wi-Fi network, iOS will no longer join that network automatically. The network still will show up in your list, though. You can tap it at any time to rejoin the network, though you will have to provide a password again if it's a secured network.

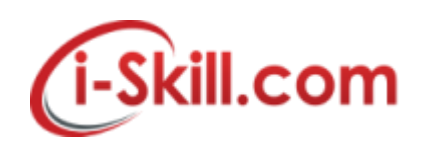

# Removing/Forget WiFi in Android Device

If you don't want your device to automatically connect to a saved Wi-Fi network, you can forget that network. To remove a Wi-Fi network from your device:

- 1. Open your device's Settings app 🧟.
- 2. Tap **Wi-Fi**.
- 3. At the top, make sure that the switch is **On**.
- 4. Tap a saved network.
  - Tip: On Android 5.0 and 6.0, first tap More Saved networks.
- 5. Tap Forget.

## Add a Wi-Fi network

- 1. Open your device's Settings app 🕸.
- 2. Tap **Wi-Fi**.
- 3. At the top, make sure that the switch is **On**.
- At the bottom of the list, tap Add network.
   Tip: On Android 5.0 and 6.0, first tap More .
- 5. If needed, enter the network name (SSID) and other security details.
- 6. Tap **Save**.

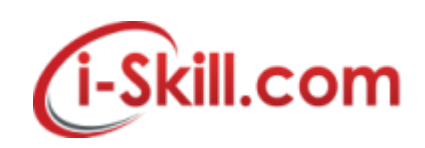

#### **Removing/Forget WiFi in Windows Phone**

### How to Forget Wireless Networks After You Have Connected to Them

After using your Windows Phone 8 for a couple of months, you will notice that it remembers the connection details for many wireless networks, including networks you no longer use or that have changed their configuration.

In this scenario it is best to forget (or delete) these networks from your smartphone's memory. To do this go *Settings -> WiFi* as shown previously in this tutorial. Then, tap the *advanced* button.

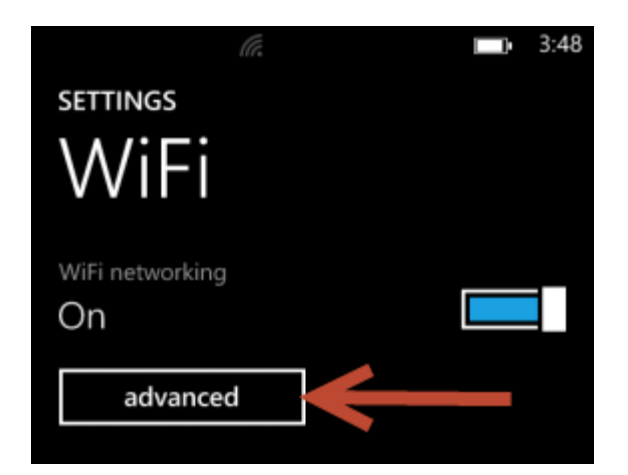

You will see a couple of settings, followed by the list of *Known networks*. To delete a network, tap and hold on its name. Then, tap *delete*.

| CNC Network |      |
|-------------|------|
| delete      |      |
| (+)         | (;≡) |